#### Hands-on AI based 3D Vision Summer Semester 25

Tutorial – TCML Cluster

TAs:

Andrea Sanchietti, Niklas Berndt, Eyvaz Najafli

University of Tübingen / MPI-Informatics

EBERHARD KARLS UNIVERSITÄT TÜBINGEN

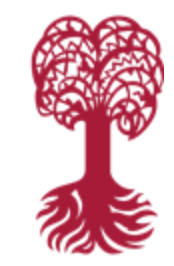

### Cluster: What? How? Why? Can I eat it?

• A **cluster** is a group of powerful non-edible computers (called **nodes**) connected together to perform computations.

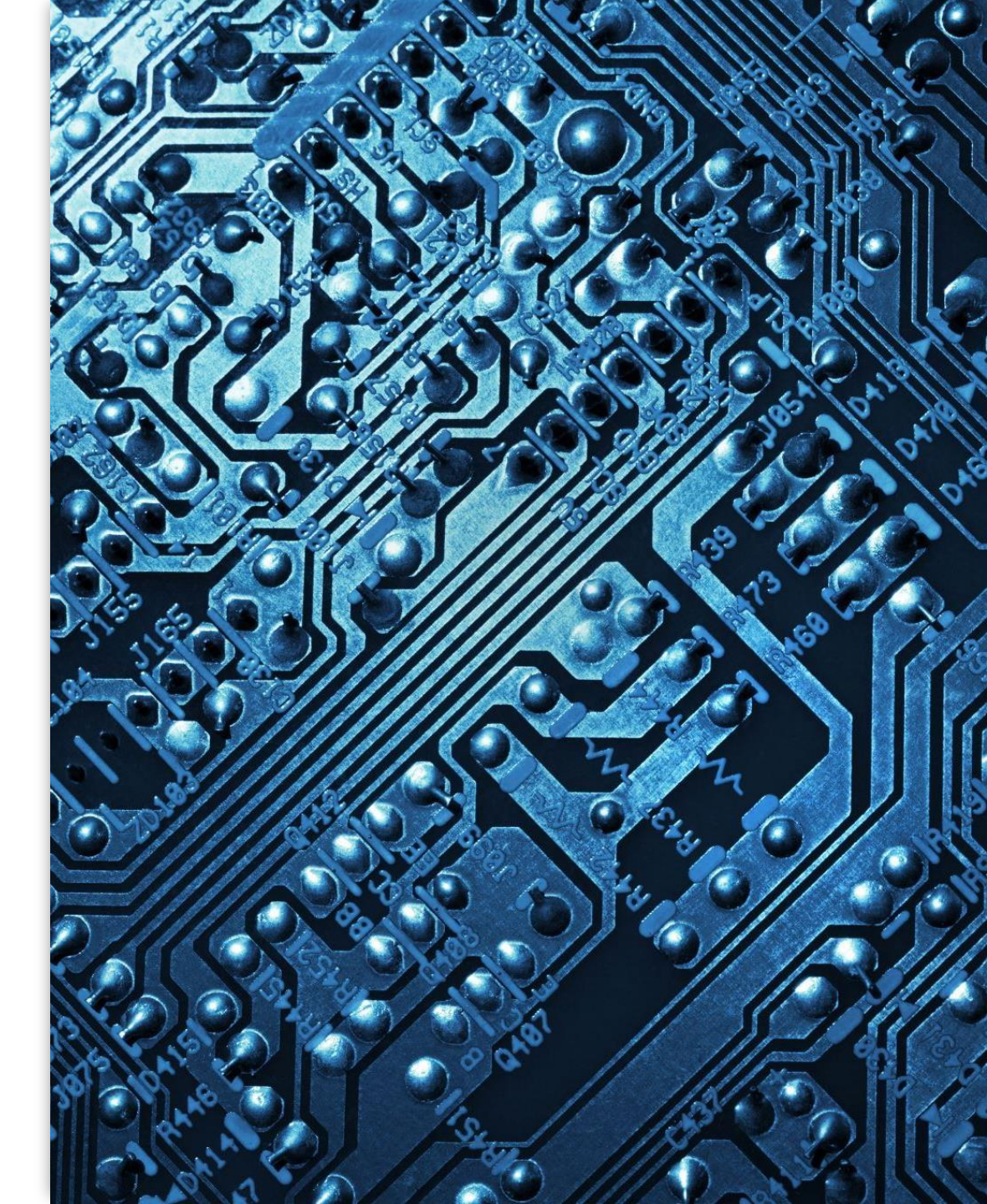

### Cluster: What? How? Why? Can I eat it?

 Clusters are designed to handle heavy computational tasks and large-scale data processing that would be too slow or impossible on a personal computer.

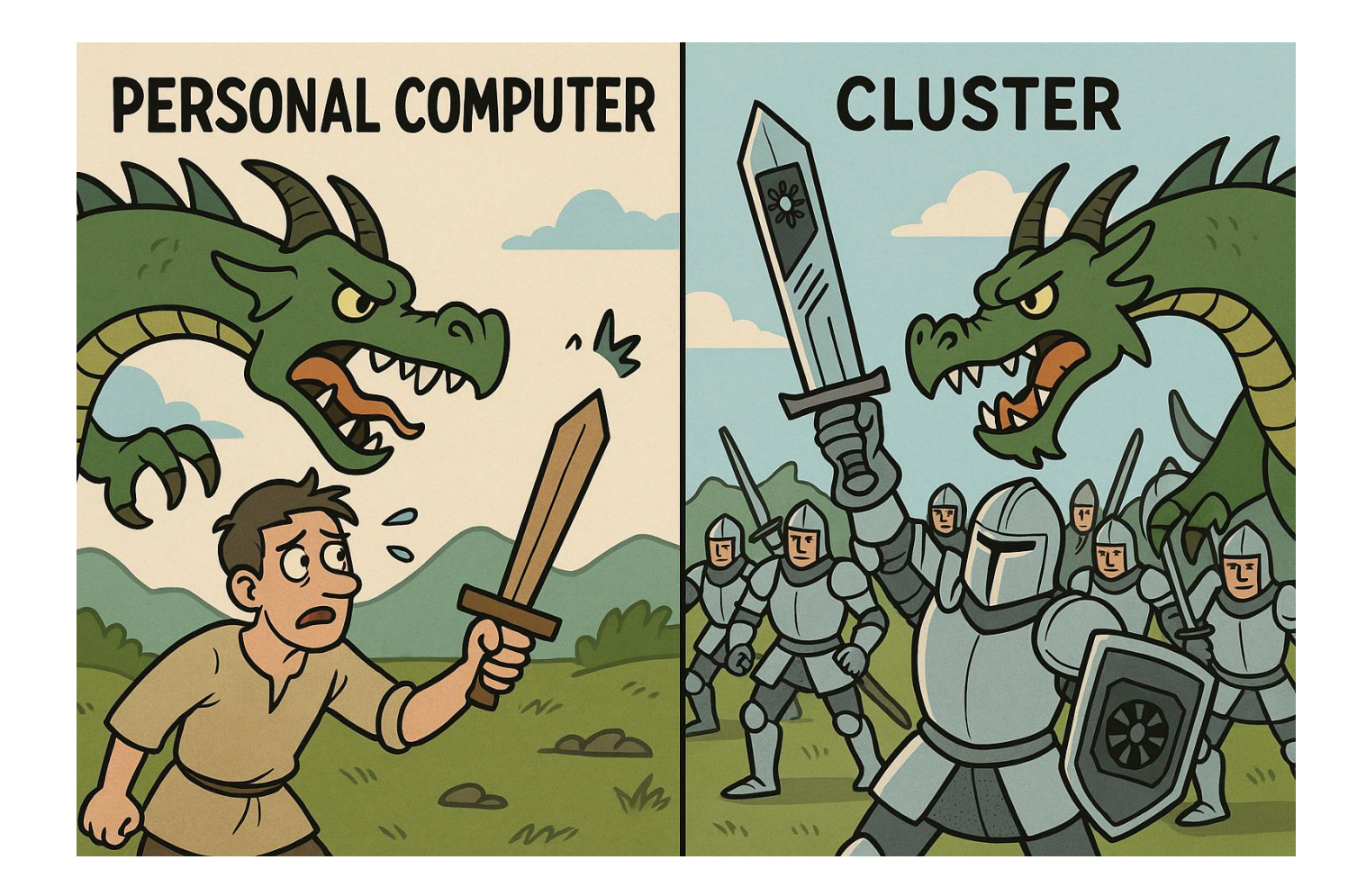

### Cluster: What? How? Why? Can I eat it?

• You **don't run your code directly** on the cluster like you would on your laptop.

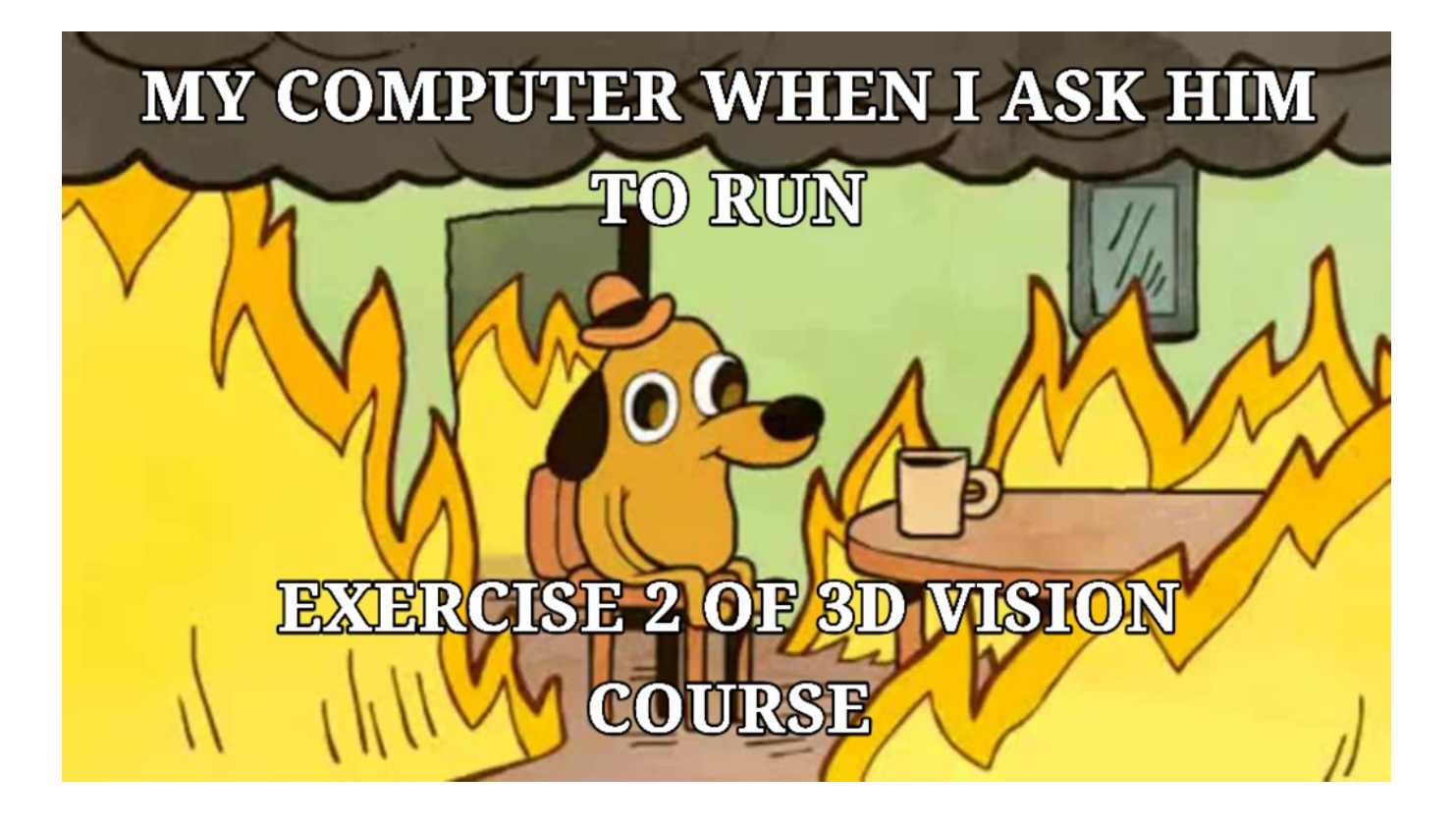

# Cluster: What? How? Why? Can I eat it?

Instead, you:

- Write a job script this tells the cluster:
  - 1. What program you want to run
  - 2. How many resources you need (e.g., CPUs, GPUs, memory)
  - 3. How long your job will take
- Submit the job to a scheduler a system that organizes and queues all users' jobs.
- The scheduler allocates resources when available and runs your job.
- Finally, you get your results.

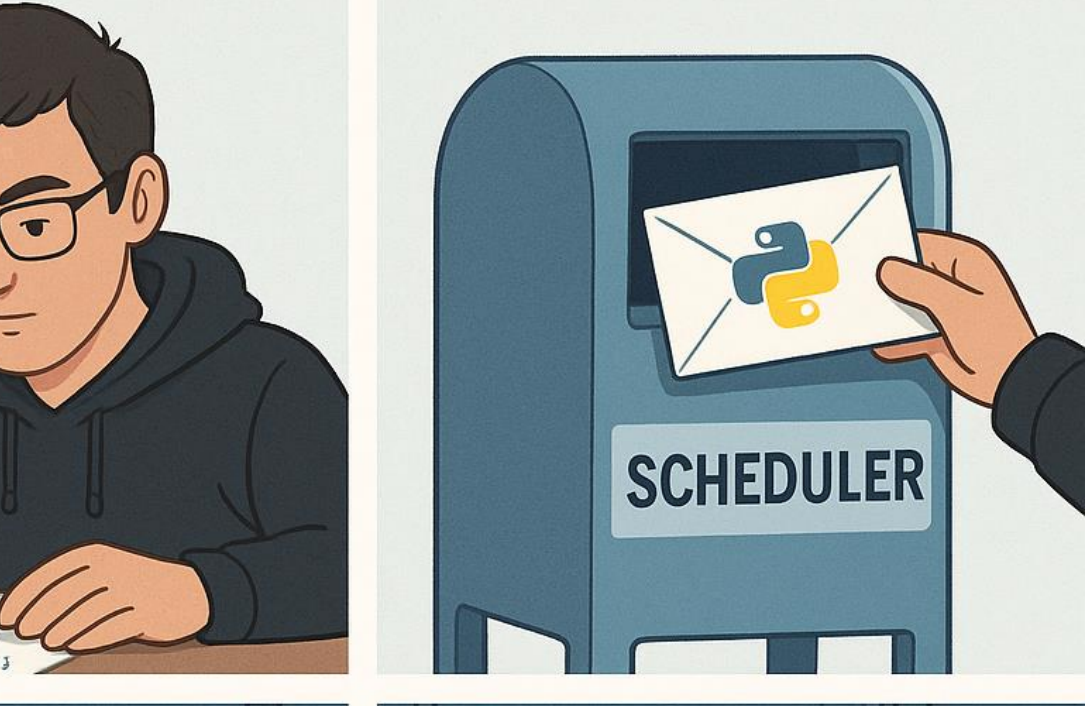

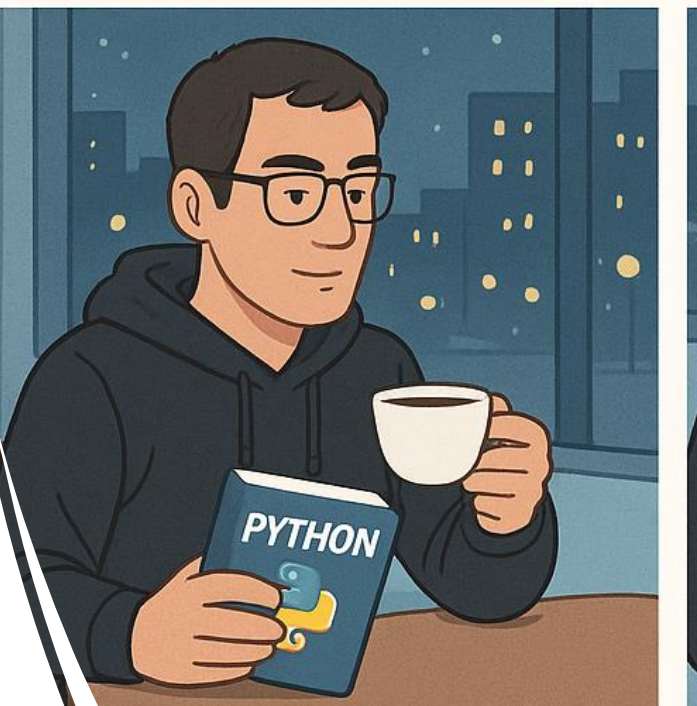

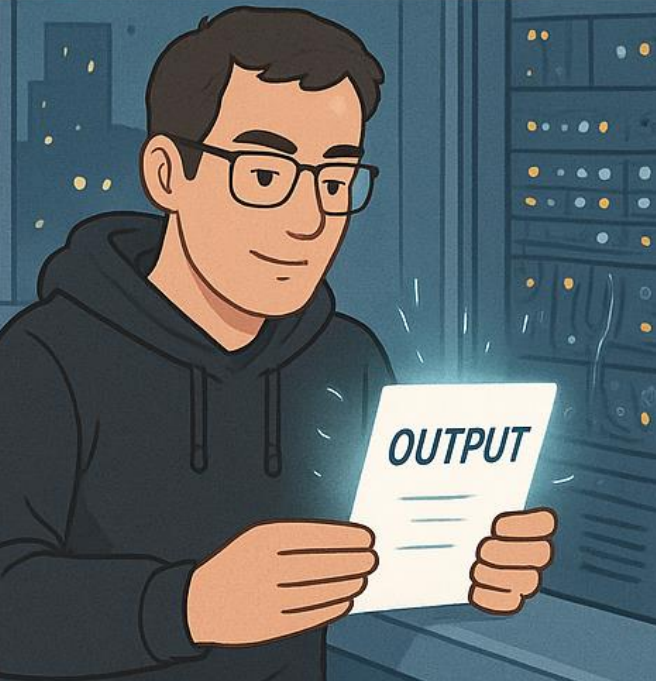

#### Why Use the Cluster?

- Training deep learning models using multiple GPUs.
- **Running simulations** or experiments that take hours or days.
- Homeworks of "Hands-on Al Based 3D Vision".
- Mining cryptos and ddossing opponents in online matches

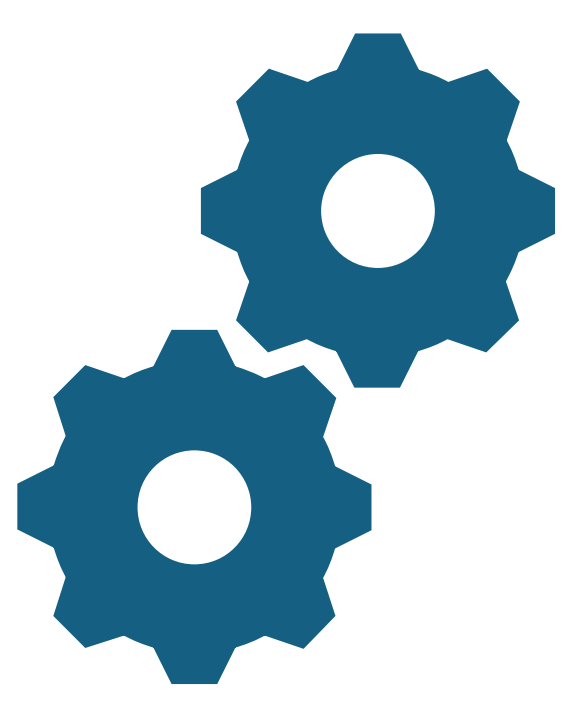

### Login to the cluster

• In the past week, you should have received an email from the cluster admin

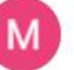

Martin Messmer

#### Traduci in italiano

×

#### Dear Andrea,

your TCML-Cluster account is now fully configured and ready to use! This account was applied for by your tutor Andrea Sanchietti.

username: password:

Please change your password as soon as possible! To do so, log in to the cluster and read the login message (Message Of The Day; motd) how to change the password.

To make your start easy, all important information concerning the cluster as well as a comprehensive tutorial are provided in our documentation: <u>https://cloud.cs.uni-tuebingen.de/index.php/s/aa6gncXPN3Z8eWC</u>

To access the cluster use ssh with the following addresses: --ONLY possible from inside the network of the university (or university VPN)--

#### login1.tcml.uni-tuebingen.de

134.2.17.166; virtual machine, no remote development allowed or <u>login2.tcml.uni-tuebingen.de</u> 134.2.17.248; virtual machine, no remote development allowed

#### or

#### login3.tcml.uni-tuebingen.de

134.2.17.202; real hardware, remote development allowed

The motd also explains how to access from outside of the university network. (Or ask the admins via <u>tcml-contact@listserv.uni-tuebingen.de</u>)

If you have any further questions, always feel free to contact me.

### Login to the cluster

#### Login Information

**Documentation and Tutorial** 

Login Nodes

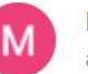

#### Martin Messmer

Traduci in italiano

×

Dear Andrea,

your TCML-Cluster account is now fully configured and ready to use! This account was applied for by your tutor Andrea Sanchietti.

#### username:

password:

Please change your password as soon as possible! To do so, log in to the cluster and read the login message (Message Of The Day; motd) how to change the password.

To make your start easy, all important information concerning the cluster as well as a comprehensive tutorial are provided in our documentation: <u>https://cloud.cs.uni-tuebingen.de/index.php/s/aa6gncXPN3Z8eWC</u>

To access the cluster use ssh with the following addresses: --ONLY possible from inside the network of the university (or university VPN)--

#### login1.tcml.uni-tuebingen.de

134.2.17.166; virtual machine, no remote development allowed or

#### login2.tcml.uni-tuebingen.de

134.2.17.248; virtual machine, no remote development allowed

#### or

login3.tcml.uni-tuebingen.de

134.2.17.202; real hardware, remote development allowed

The motd also explains how to access from outside of the university network. (Or ask the admins via <u>tcml-contact@listserv.uni-tuebingen.de</u>)

If you have any further questions, always feel free to contact me.

| Login to the cluster                                | andrea@andrea-works<br>The authenticity of<br>ED25519 key fingerp<br>This key is not kno<br>Are you sure you wa<br>Warning: Permanentl<br>stud201@login1.tcml<br>Welcome to Ubuntu 2 | tation ~> ssh s<br>host 'login1.t<br>rint is SHA256:<br>wn by any other<br>nt to continue<br>y added 'login1<br>.uni-tuebingen.<br>2.04.5 LTS (GNU | <pre>tud201@login1.tcml.uni-tue cml.uni-tuebingen.de (134. DpoYXo+4IeCgYwh3+vhZrZdiys names. connecting (yes/no/[finger .tcml.uni-tuebingen.de' (E de's password: /Linux 5.15.0-138-generic</pre> | bingen.de<br>2.17.166)' can't be est<br>3GJjqZ94wVzlADRWQ.<br>print])? yes<br>D25519) to the list of<br>x86_64) |  |  |
|-----------------------------------------------------|----------------------------------------------------------------------------------------------------|----------------------------------------------------------------------------------------------------|----------------------------------------------------------------------------------------------------|----------------------------------------------------------------------------------------------------|--|--|
|                                                     | <pre>* Documentation:<br/>* Management:<br/>* Support:</pre>                                                                                                    | https://help.ub<br>https://landsca<br>https://ubuntu.                                                                                              | untu.com<br>pe.canonical.com<br>com/pro                                                                                                    |                                                                                                    |  |  |
|                                                     | System information                                                                                                    | as of Mon May                                                                                                    | 19 03:31:56 PM CEST 2025                                                                                                    |                                                                                                    |  |  |
|                                                     | System load: 0.5<br>Usage of /: 37.<br>Memory usage: 33%<br>Swap usage: 2%                                                                                                    | 5<br>3% of 31.32GB                                                                                                    | Processes:<br>Users logged in:<br>IPv4 address for enp6s19:                                                                                                    | 248<br>5<br>134.2.17.166                                                                                        |  |  |
|                                                     | Expanded Security M                                                                                                    | laintenance for                                                                                                    | Applications is not enable                                                                                                    | d.                                                                                                    |  |  |
|                                                     | 6 updates can be applied immediately.<br>To see these additional updates run: apt listupgradable                                                                                     |                                                                                                    |                                                                                                    |                                                                                                    |  |  |
| console                                             | 3 additional security updates can be applied with ESM Apps.<br>Learn more about enabling ESM Apps service at https://ubuntu.com/esm                                                  |                                                                                                    |                                                                                                    |                                                                                                    |  |  |
|                                                     | New release '24.04.<br>Run 'do-release-upg                                                                                                    | 2 LTS' availabl<br>rade' to upgrad                                                                                                    | e.<br>e to it.                                                                                                    |                                                                                                    |  |  |
| <pre>ssh stud201@login1.tcml.uni-tuebingen.de</pre> | *** System restart                                                                                                    | required ***                                                                                                    |                                                                                                    |                                                                                                    |  |  |
|                                                     | The programs includ<br>the exact distribut<br>individual files in                                                                                                    | ed with the Ubu<br>ion terms for e<br>/usr/share/doc                                                                                               | ntu system are free softwa<br>ach program are described<br>/*/copyright.                                                                                                    | re;<br>in the                                                                                                   |  |  |
|                                                     | Ubuntu comes with A applicable law.                                                                                                    | BSOLUTELY NO WA                                                                                                    | RRANTY, to the extent perm                                                                                                    | itted by                                                                                                    |  |  |
|                                                     | TCML Cluster info<br>last modified: 202                                                                                                    |                                                                                                    |                                                                                                    |                                                                                                    |  |  |

### Login to the cluster

#### **IMPORTANT**: LOGINS NODES ARE **NOT** COMPUTE NODES. YOU CANNOT RUN YOUR PROGRAMS HERE.

Instead, a login node is used to **submit** jobs to the cluster.

The TCML Cluster has 3 login nodes. You can chose which one to use.

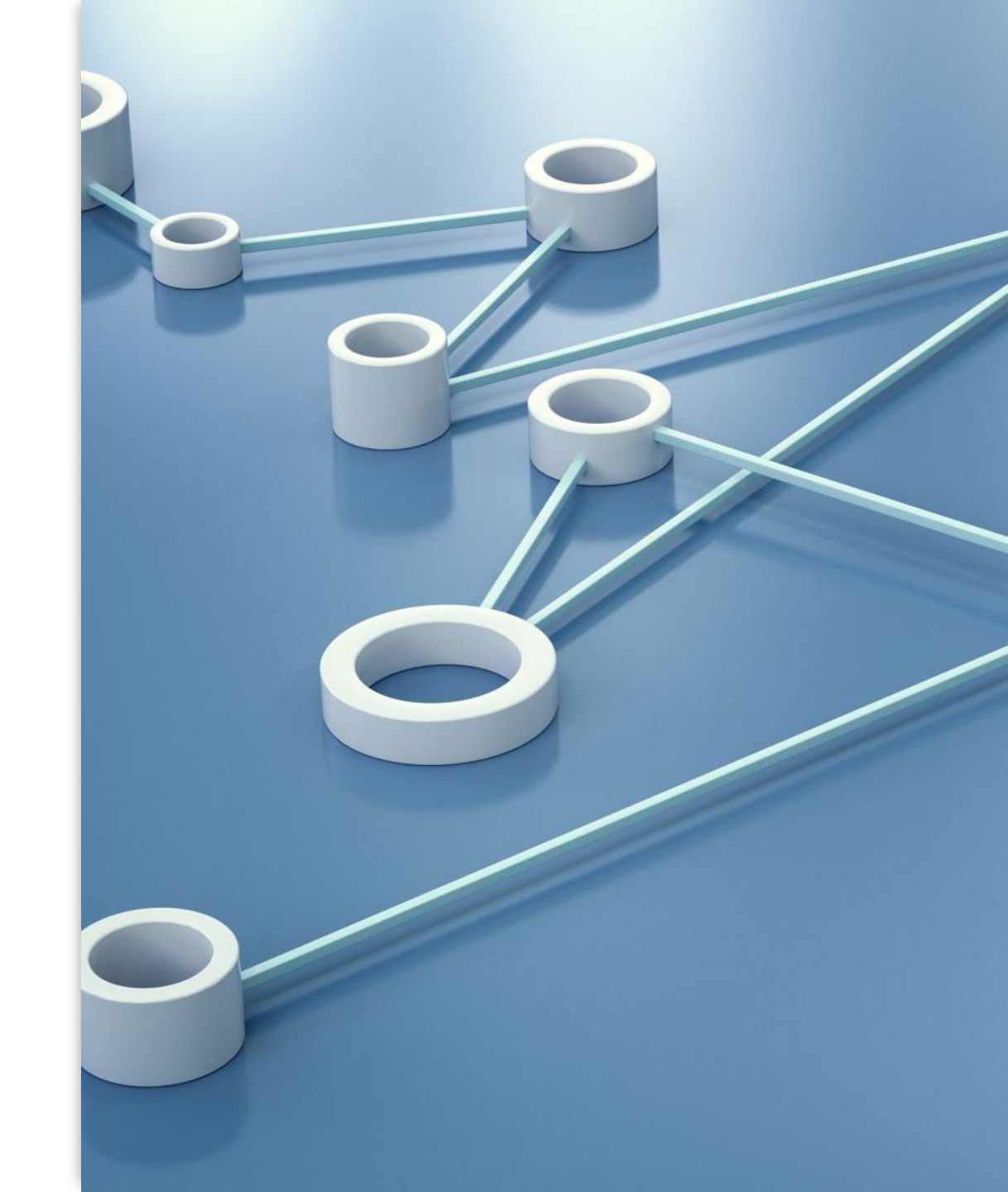

### Transfer data to the cluster

#### Dataset:

 You can transfer your data with scp command:

scp SOURCE USERNAME@login1.tcml.uni-tuebingen.de:~/

#### NAME t

scp - OpenSSH secure file copy

#### SYNOPSIS top

```
scp [-346ABCOpqRrsTv] [-c cipher] [-D sftp_server_path] [-F
ssh_config] [-i identity_file] [-J destination] [-l limit] [-o
ssh_option] [-P port] [-S program] [-X sftp_option] source ...
target
```

#### DESCRIPTION top

scp copies files between hosts on a network.

scp uses the SFTP protocol over a ssh(1) connection for data transfer, and uses the same authentication and provides the same security as a login session.

#### Code:

 You can copy your code with scp as well, or use GitHub to sync your code (we suggest you the second one).

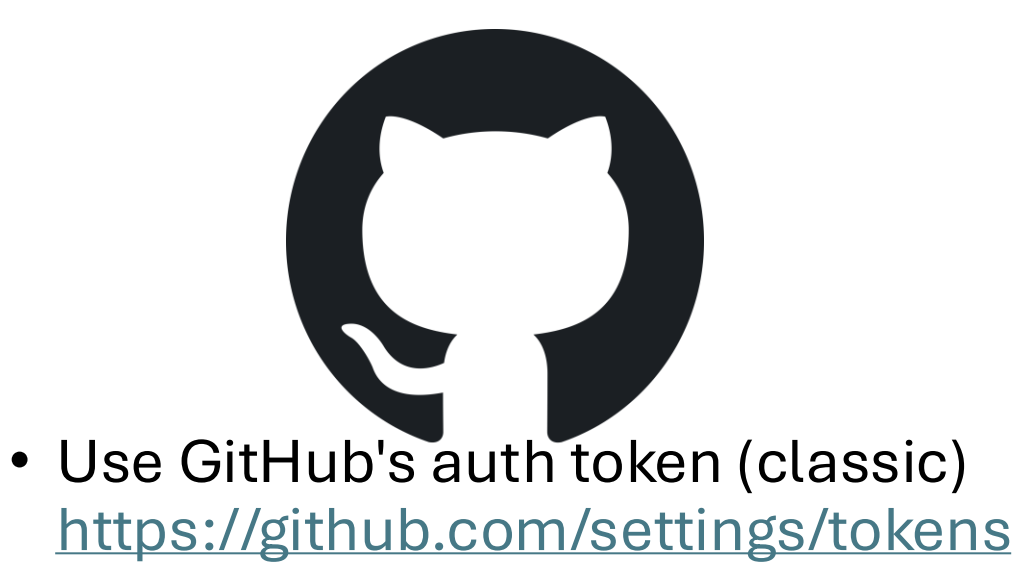

### Install Conda

- Note: The cluster does not give you access to sudo.
- To install miniconda, download the script from anacoda and run it.
- If, after running the .sh script conda does not work, run . ~/miniconda3/bin/conda init and then re-login

Run the commands and follow the instructions:

wget https://repo.anaconda.com/miniconda/Miniconda3-latest-Linux-x86\_64.sh bash Miniconda3-latest-Linux-x86\_64.sh

Select yes when running conda init , which would append the following lines in ~/.bashrc:

```
# >>> conda initialize >>>
# !! Contents within this block are managed by 'conda init' !!
__conda_setup="$('/mnt/<storage_disk>/home/<username>/bin/miniconda3/bin/conda' 'shell.bash' 'hook' 2> /dev/
if [ $? -eq 0 ]; then
        eval "$_conda_setup"
else
        if [ -f "/mnt/<storage_disk>/home/<username>/bin/miniconda3/etc/profile.d/conda.sh" ]; then
        . "/mnt/<storage_disk>/home/<username>/bin/miniconda3/etc/profile.d/conda.sh"
        else
        export PATH="/mnt/<storage_disk>/home/<username>/bin/miniconda3/etc/profile.d/conda.sh"
        fi
            . "/mnt/<storage_disk>/home/<username>/bin/miniconda3/etc/profile.d/conda.sh"
        else
            export PATH="/mnt/<storage_disk>/home/<username>/bin/miniconda3/etc/profile.d/conda.sh"
        else
            export PATH="/mnt/<storage_disk>/home/<username>/bin/miniconda3/bin:$PATH"
        fi
        fi
        conda_setup
        # <<< conda initialize <<<
/pre>
Relaunch shell to make it work:
        bash
In terminal, it would add a prefix of (base), to indicate that you are in the base env of conda.
```

Source: https://gist.github.com/Hansimov/2d5d5985116039a0f2976dec91e8ed14

### SLURM

- SLURM = Job Scheduler for clusters
- You write a **job file** and submit it
- SLURM manages:
  - Resources (CPUs, memory, GPUs)
  - Queues and priorities
  - Job execution and logging

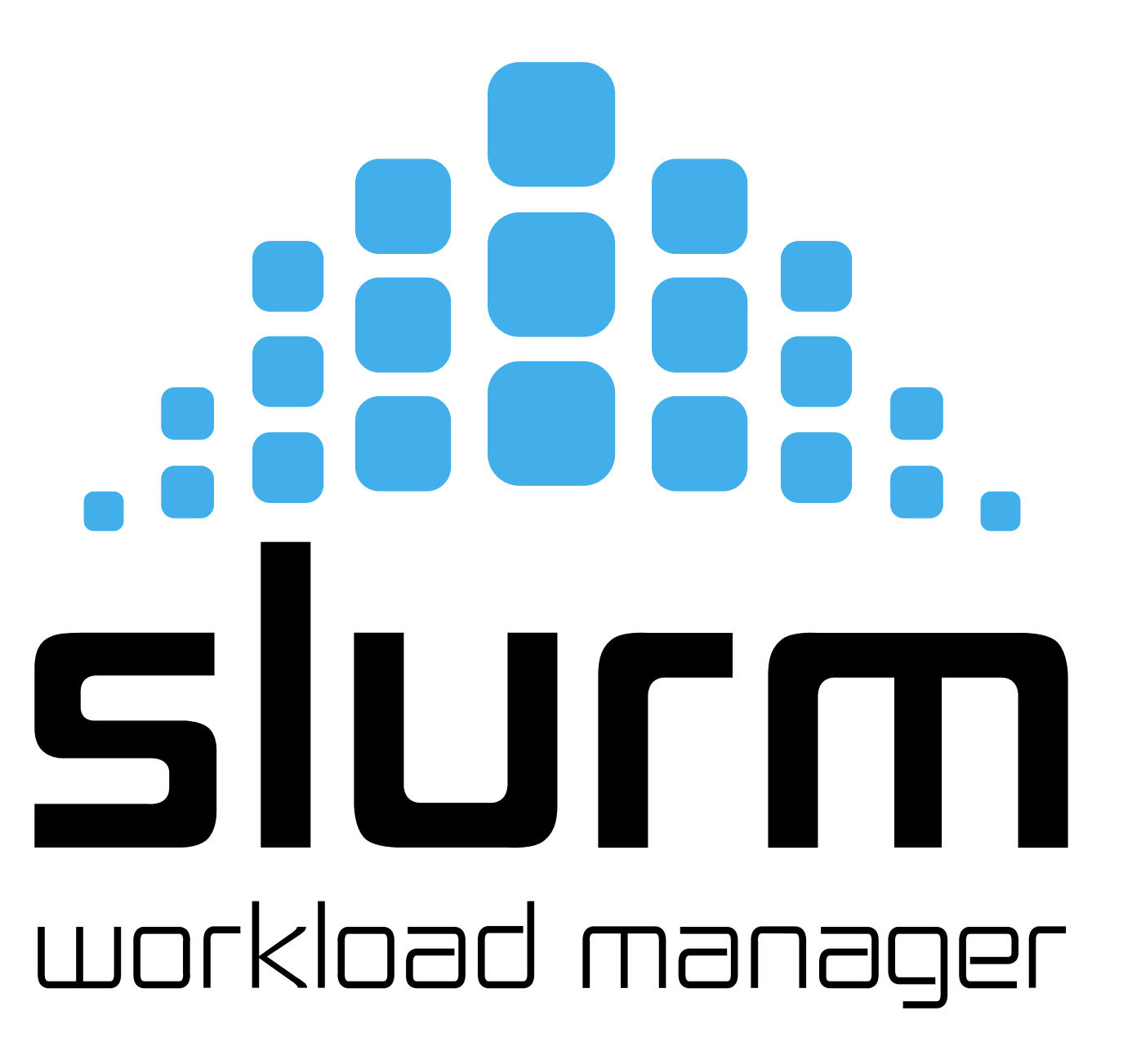

# CLUSTER FILE SYSTEM

- The main directory is the **/home** directory. Here, every user has their own folder where they can keep their files.
- A few useful scripts, datasets and singularity recipies can be found in **/common**:
  - /datasets: some of the most well-known machine learning datasets.
  - /share: here you can share files with other users
  - /singularityImages: helpful singularity images and recipes
  - /userGuides: more guides and a tutorial script

Step 1:

Create a file like project1.sbatch

It's just a **bash script** with special **instructions** for SLURM.

#### stud201@login1:~/slurm\_testing\$ touch project1.sbatch

Step 2: Fill the file with the configuration for SLURM

| GNU nano 6.2                               | project1.sbatch                           |
|--------------------------------------------|-------------------------------------------|
| <mark>#</mark> !/bin/bash                  |                                           |
| <pre>#SBATCHjob-name=TCML-TEST</pre>       | <pre># Just a name for the job</pre>      |
| <pre>#SBATCHcpus-per-task=4</pre>          | # Max 24 per node                         |
| <pre>#SBATCHpartition=day</pre>            | <pre># day, week, or month</pre>          |
| #SBATCHmem-per-cpu=3G                      | # Memory per CPU, max 251GB per node      |
| #SBATCHgres=gpu:1                          | <pre># GPUs to use (max 4 per node)</pre> |
| #SBATCHtime=10:00                          | # Max time (HH:MM)                        |
| #SBATCHerror=job.%J.err                    | # Error log                               |
| <pre>#SBATCHoutput=job.%J.out</pre>        | # Output log                              |
| #SBATCHmail-type=ALL                       | <pre># Email notifications</pre>          |
| <pre>#SBATCHmail-user=your@email.com</pre> | # Your email                              |
|                                            |                                           |

# Your bash commands go here!
slep 100
echo 'done'

Step 2: Fill the file with the configuration for SLURM

```
#SBATCH --gres=gpu:1080ti:4
# to use 4 (the maximum amount!) 1080ti GPUs
#SBATCH --gres=gpu:2080ti:8
# to use 8 (the maximum amount!) 2080ti GPU
#SBATCH --gres=gpu:A4000:1
# to use 1 (the maximum amount is 4) A4000 GPUs
#SBATCH --gres=gpu:L40S:3
# to use 3 (the maximum amount is 8) L40S GPU
```

Step 3: Submit the job and wait for it to run

stud201@login1:~/slurm\_testing\$ squeue -u \$USER JOBID PARTITION NAME USER ST TIME NODES NODELIST(REASON) stud201@login1:~/slurm\_testing\$ sbatch project1.sbatch Submitted batch job 1507200

Step 3: Submit the job and wait for it to run

stud201@login1:~/slurm\_testing\$ squeue -u \$USER JOBID PARTITION NAME USER ST TIME NODES NODELIST(REASON) stud201@login1:~/slurm\_testing\$ sbatch project1.sbatch Submitted batch job 1507200

stud201@login1:~/slurm\_testing\$ squeue -u \$USER
JOBID PARTITION NAME USER ST TIME NODES NODELIST(REASON)
stud201@login1:~/slurm\_testing\$

### Wait a moment... where is my job?

Step 3: Submit the job and wait for it to run

vel

stud201@login1:~/slurm\_testilg\$ squeue -u \$USER JOBID PARTITION NAME USER ST stud201@login1:~/surm\_costing\$ sbatch project1.sk Submitted batch job \507200 stud201@logir1~/slurm\_testing\$ squeue -u \$USER IOBID PARTITION NAME USER ST stud2012log11:~/slurm\_testing\$

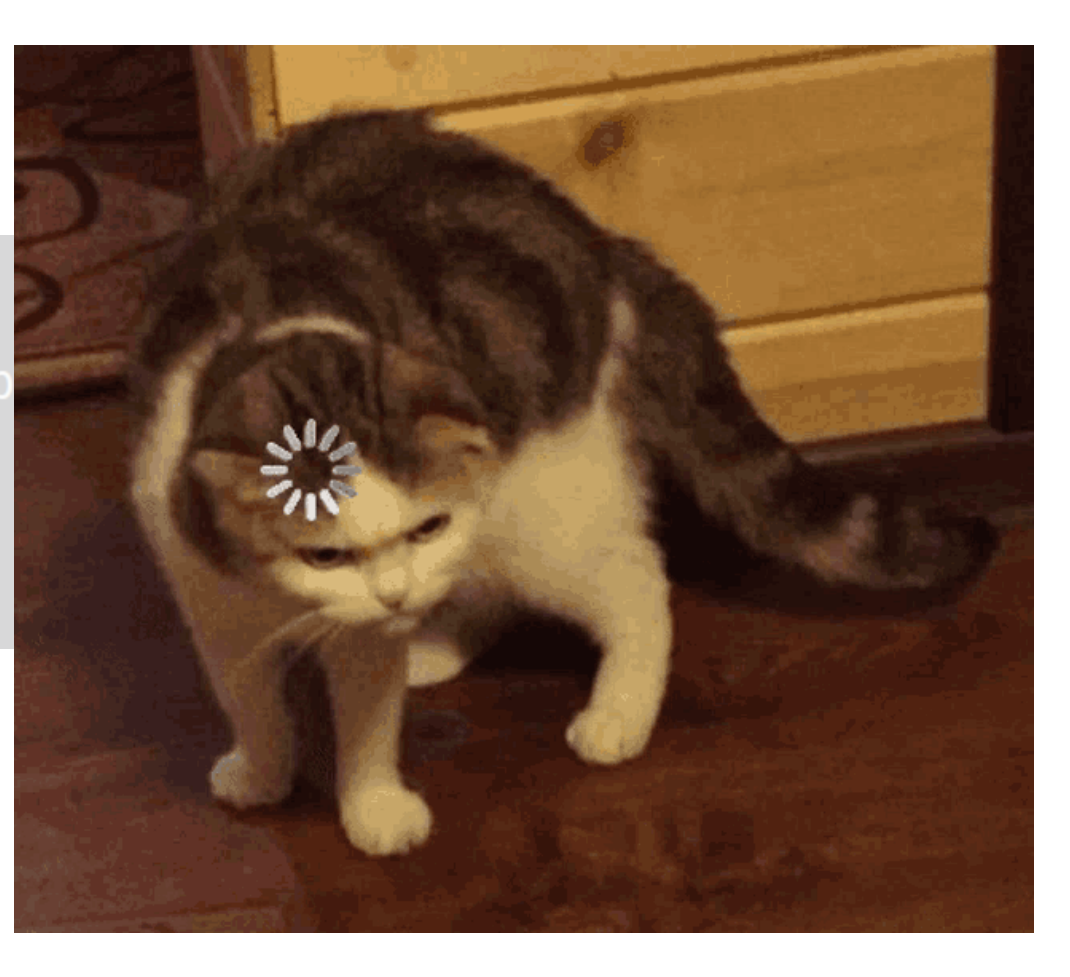

Step 4:

Your code is broken 100%. Check errors and fix

stud201@login1:~/slurm\_testing\$ ls
job.1507200.err job.1507200.out project1.sbatch
stud201@login1:~/slurm\_testing\$ cat job.1507200.err
/var/spool/slurmd/job1507200/slurm\_script: line 14: slep: command not found
stud201@login1:~/slurm\_testing\$

Step 5:

Submit again and start praying

| <pre>stud201@login1:~/slurm_to</pre> | esting\$ sque               | ue –u \$USE | R            |          |       |                  |
|--------------------------------------|-----------------------------|-------------|--------------|----------|-------|------------------|
| JOBID PARTI                          | TION NAM                    | ie user     | ST           | TIME     | NODES | NODELIST(REASON) |
| <pre>stud201@login1:~/slurm_to</pre> | <mark>esting</mark> \$ sbat | ch project  | <b>1.</b> sb | batch    |       |                  |
| Submitted batch job 1507             | 201                         |             |              |          |       |                  |
| <pre>stud201@login1:~/slurm_te</pre> | <mark>esting</mark> \$ sque | ue -u \$USE | R            |          |       |                  |
| JOBID PARTI                          | TION NAM                    | ie user     | ST           | TIME     | NODES | NODELIST(REASON) |
| 1507201                              | day TCML-TE                 | S stud201   | R            | 0:02     | 1     | tcml-node13      |
| <pre>stud201@login1:~/slurm_te</pre> | <mark>esting</mark> \$ sque | eue         |              |          |       |                  |
| JOBID PARTI                          | TION NAM                    | ie user     | ST           | TIME     | NODES | NODELIST(REASON) |
| 1501300 L409                         | Sday persona                | l personal  | R            | 22:37:51 | 1     | tcml-node3       |
| 1507201                              | day TCML-TE                 | S stud201   | R            | 0:08     | 1     | tcml-node13      |
| 1504491                              | day Scenari                 | .o fauth    | R            | 5:28:15  | 1     | tcml-node37      |
| 1501472 m                            | onth vep_emb                | e naegele   | R            | 2:52:05  | 1     | tcml-node18      |
| 1505301 v                            | week pd+_tra                | ii raible   | R            | 3:52:51  | 1     | tcml-node21      |
| 1507192 v                            | week 235_bas                | e nguyen    | R            | 59:33    | 1     | tcml-node12      |
| 1507191 v                            | week 235_bas                | e nguyen    | R            | 59:36    | 1     | tcml-node11      |
| 1507190 v                            | week 235_bas                | e nguyen    | R            | 59:39    | 1     | tcml-node10      |
| 1506021                              | week ML_all_                | m naegele   | R            | 2:47:43  | 1     | tcml-node17      |
| 1506020 v                            | week ML_all_                | m naegele   | R            | 2:47:48  | 1     | tcml-node16      |
| 1506019                              | week ML_all_                | m naegele   | R            | 2:47:54  | 1     | tcml-node20      |
| <pre>stud201@login1:~/slurm_te</pre> | esting\$                    |             |              |          |       |                  |

Step 6: Check output

stud201@login1:~/slurm\_testing\$ ls
job.1507200.err job.1507200.out job.1507201.err job.1507201.out project1.sbatch
stud201@login1:~/slurm\_testing\$ cat job.1507201.out
done
stud201@login1:~/slurm\_testing\$

stud201@login1:~/slurm\_testing\$ tail -f job.1507201.out
done

# INTERACTIVE JOBS

Interactive Jobs are jobs where, instead of launching a program, you ask to create a bash session to use on a cluster node. (use "exit" to end the session)

| stud20:<br>stud20:<br>Mon May | <b>1@login</b><br><b>1@tcml-</b><br>y 19 17 | 1:~/slurm_te<br>node16:~/slu<br>/:07:03 2025 | esting\$ sru<br>urm_testing | n –-job<br>\$ nvidi | -name "InteractiveJob"<br>a-smi               | partition=c                | lay –-ntasks=:                      | lnodes=1 · | gres=gpu:1 | time 1:00:00 | pty bash |
|-------------------------------|---------------------------------------------|----------------------------------------------|-----------------------------|---------------------|-----------------------------------------------|----------------------------|-------------------------------------|------------|------------|--------------|----------|
| NVID                          | IA-SMI                                      | 570.133.20                                   |                             | Driver              | <br>Version: 570.133.20<br>'                  | CUDA Versio                | on: 12.8                            |            |            |              |          |
| GPU<br>  Fan<br>              | Name<br>Temp                                | Perf                                         | Persist<br>Pwr:Usa          | ence-M<br>ge/Cap    | Bus-Id Disp.A<br>  Memory-Usage<br>           | Volatile<br>  GPU-Util<br> | Uncorr. ECC<br>Compute M.<br>MIG M. |            |            |              |          |
| ======<br>  0<br>  23%<br>    | NVIDIA<br>22C                               | GeForce GT><br>P8                            | X 1080 Ti<br>8W /           | 0ff<br>250W         | 00000000:02:00.0 Off<br>  3MiB / 11264MiB<br> | +0%<br>  0%<br>            | N/A<br>Default<br>N/A               |            |            |              |          |
| +                             |                                             |                                              |                             |                     |                                               |                            |                                     | +          |            |              |          |
| Proco<br>  GPU<br>            | esses:<br>GI<br>ID                          | CI<br>ID                                     | PID                         | Туре                | Process name                                  |                            | GPU Memory<br>Usage                 |            |            |              |          |
| ======<br>  No                | running                                     | processes                                    | found                       |                     |                                               |                            |                                     |            |            |              |          |
| stud20                        | 1@tcml-                                     | node16:~/sl                                  | urm_testing                 | \$<br>\$            |                                               |                            |                                     |            |            |              |          |

#### CANCEL A JOB

To cancel a job use :

stud201@login1:~/slurm\_testing\$ scancel jobid

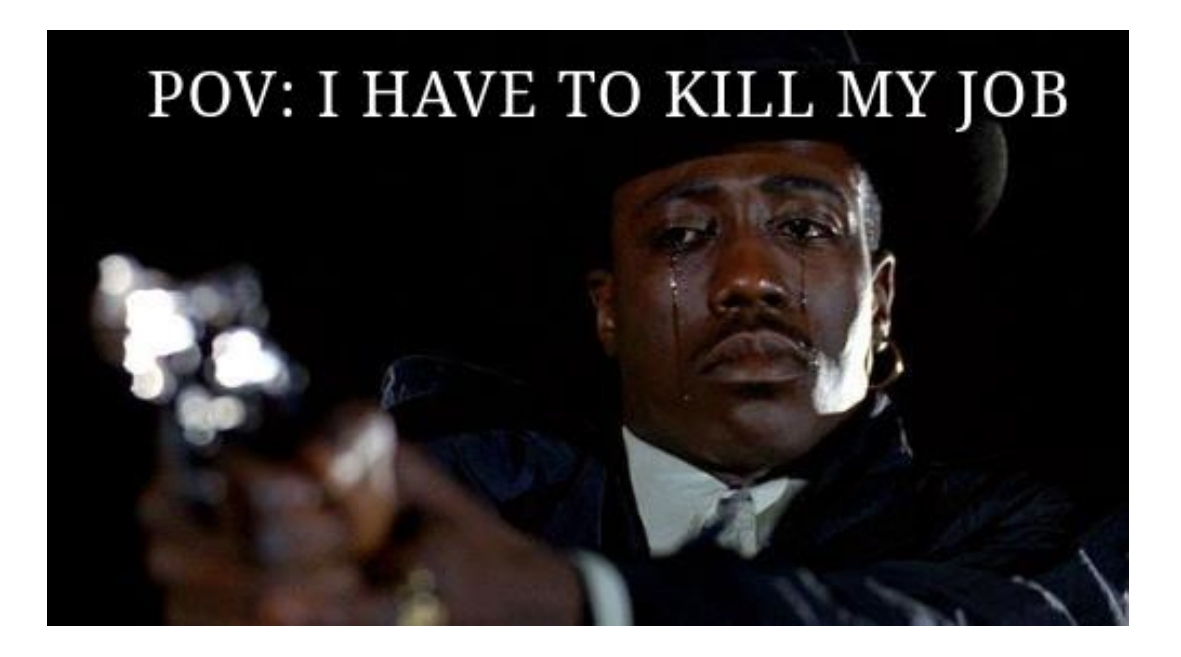

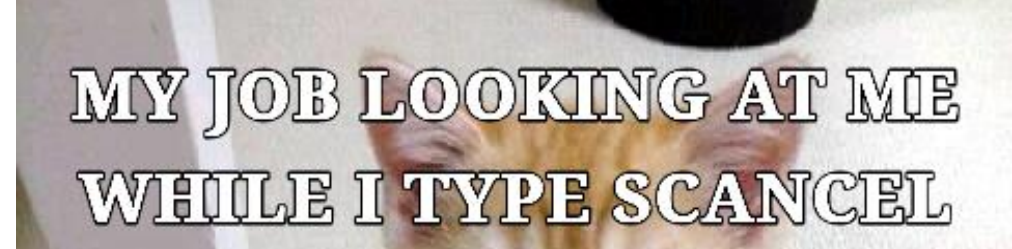

### (I SUBMITTE THE WRONG FILE)

# Run your notebooks from remote

- Once you installed conda, activate an environment and run:

   pip install jupiterlab
   pip install notebook
- Then login to a computation node, NOT ON A LOGIN NODE (see how to run code on a computation node later), and run:

   jupyter notebook --no-browser --port=1234
   Note: you can change the port to the one you prefer
- To connect, open a new terminal on your computer and run: ssh -NfL localhost:1234:localhost:1234 youruser@login1.tcml.uni-tuebingen.de
- Finally, open your browser and open <a href="http://localhost:1234">http://localhost:1234</a>
- From ther, you can use Jupyter to run your notebooks

jupyter notebook --no-browser --port=1234 jupyter\_lsp | extension was successfully linked jupyter\_server\_terminals | extension was success jupyterlab | extension was successfully linked. notebook | extension was successfully linked. Writing Jupyter server cookie secret to /mnt/bee notebook\_shim | extension was successfully linke notebook shim | extension was successfully loade jupyter\_lsp | extension was successfully loaded jupyter\_server\_terminals | extension was success JupyterLab extension loaded from /home/stud201/min JupyterLab application directory is /mnt/beegfs/hor Extension Manager is 'pypi'. jupyterlab | extension was successfully loaded. notebook | extension was successfully loaded. Serving notebooks from local directory: /mnt/bee Jupyter Server 2.16.0 is running at: http://localhost:1234/tree?token=9c4287e10dfdc8e http://127.0.0.1:1234/tree?token=9c4287e10d Use Control-C to stop this server and shut down is file in a browser: tud201/.local/share/jupyter/runtime/jpserver-2693552-URLs: e?token=9c4287e10dfdc8e83e8f6df83b3340b2d5a2618d2a23 e?token=9c4287e10dfdc8e83e8f6df83b3340b2d5a2618d2a23

# PARTITIONS

#### 5.4.2 Partitions

| Partition Name | Time limit          | Number of nodes |
|----------------|---------------------|-----------------|
| test           | 15 minutes          | 3               |
| day            | 24  hours           | 33              |
| week           | $7 \mathrm{~days}$  | 22              |
| month          | $30  \mathrm{days}$ | 10              |
| L40Sday        | 24 hours            | 4               |

Notice: Any job that exceeds the time limit of its partition will get canceled. Check the details for which node belongs to which queue with sinfo.

### **Final Tips**

#### **Before contacting admins**, check the FAQ!

- Many problems are already answered
- Saves time for everyone

#### **Best practice**:

- Start with small jobs
- Monitor memory/time usage
- Gradually scale up

#### Misc:

- If the gpus are not used 100% all the time, you have a bottleneck somewhere
- Use iteractive sessions to test your code before sending a task